## Инструкция по регистрации в Личном кабинете и подключению лицевых счетов на сайте <u>https://мойгаз.смородина.онлайн</u>

1. Личный кабинет абонента находится на сайте <u>https://мойгаз.смородина.онлайн</u>, для входа в «Личный кабинет» необходимо пройти регистрацию, если Вы не были зарегистрированы ранее.

В случае невозможности входа на сайты <u>http://www.udmurtgaz.ru</u> или <u>https://мойгаз.смородина.онлайн</u> с используемого Вами браузера, рекомендуем проверить работу сайтов в другом браузере.

При регистрации в системе «смородина.онлайн» необходимо в поле «Логин» ввести номер Вашего сотового телефона или адрес электронной почты и <u>придумать</u> <u>свой</u> пароль (не путайте с полученным пин –кодом у Поставщика газа).

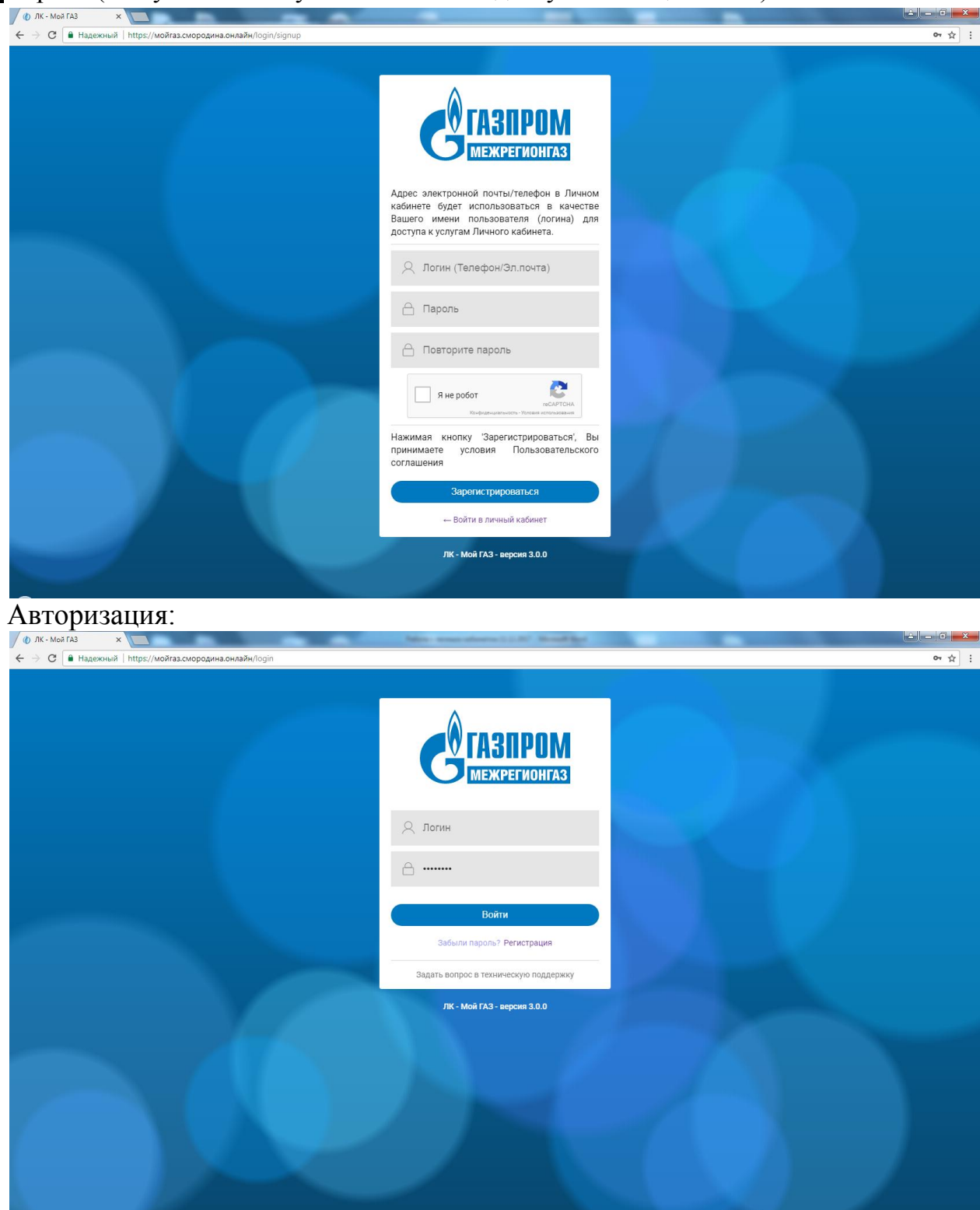

Далее необходимо пройти проверку «Я не робот», поставив галочку и выполнить предложенное задание (если предложенное задание у Вас не получается, его можно заменить нажав кнопку «СМЕНИТЬ ИЗОБРАЖЕНИЕ»).

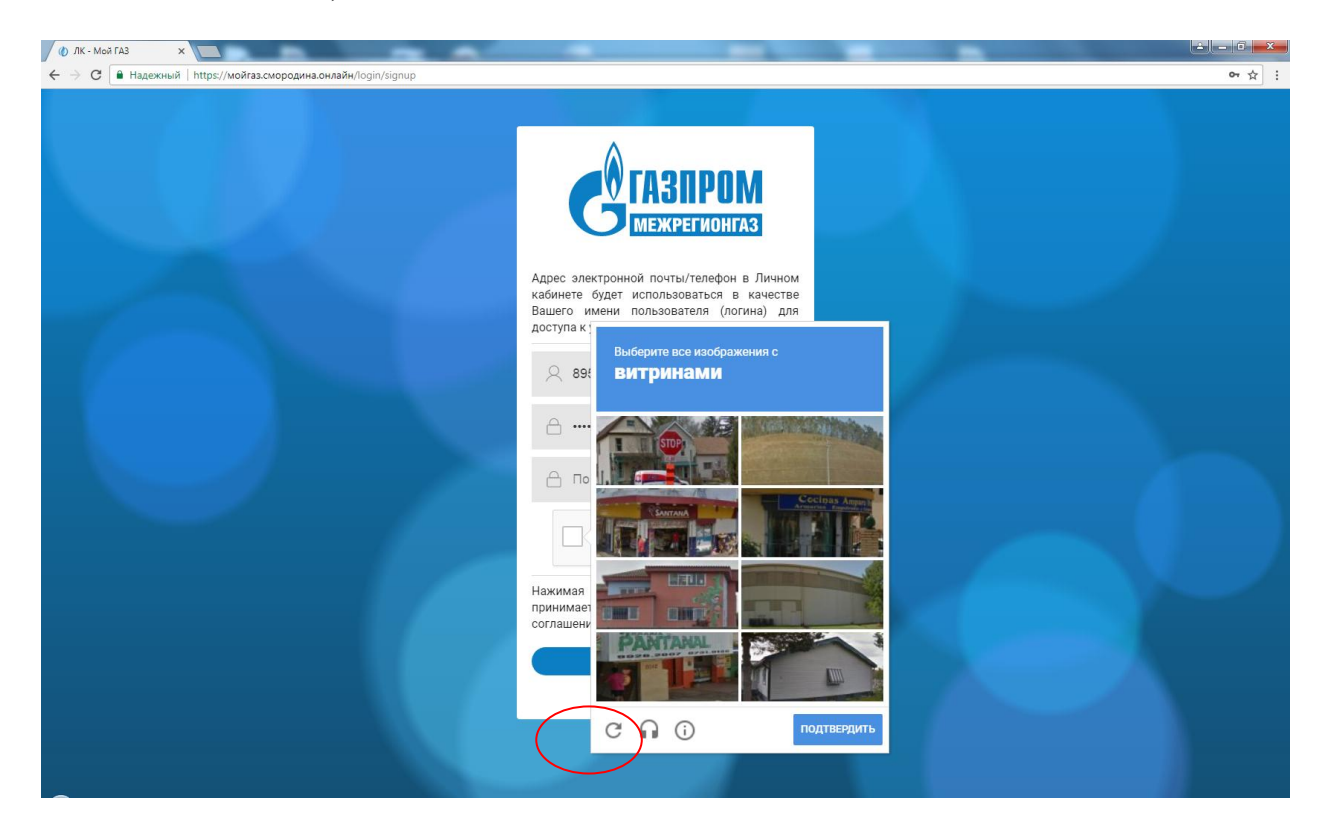

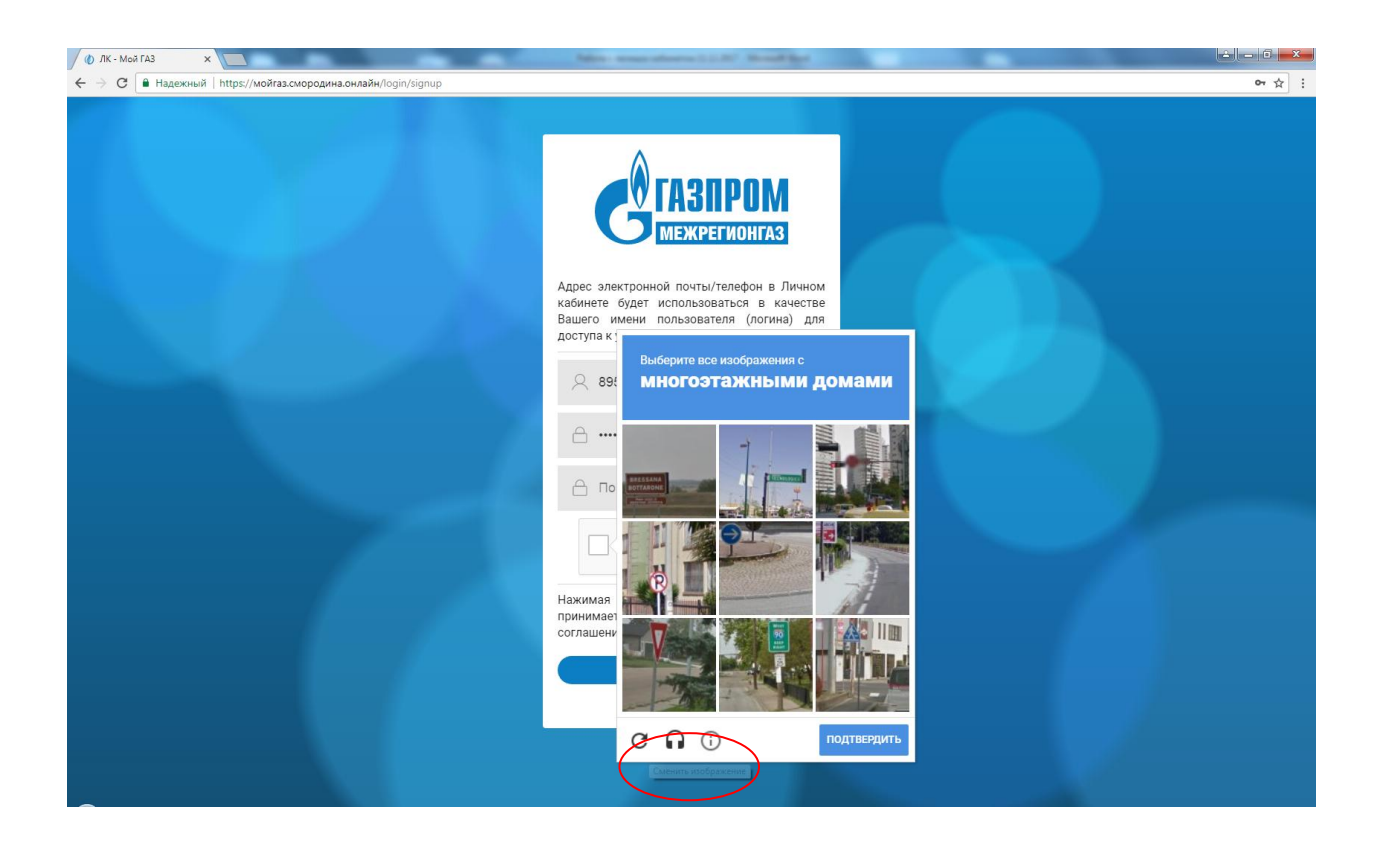

Также данную проверку «Я не робот» можно пройти по аудио записи, повторив сказанные слова:

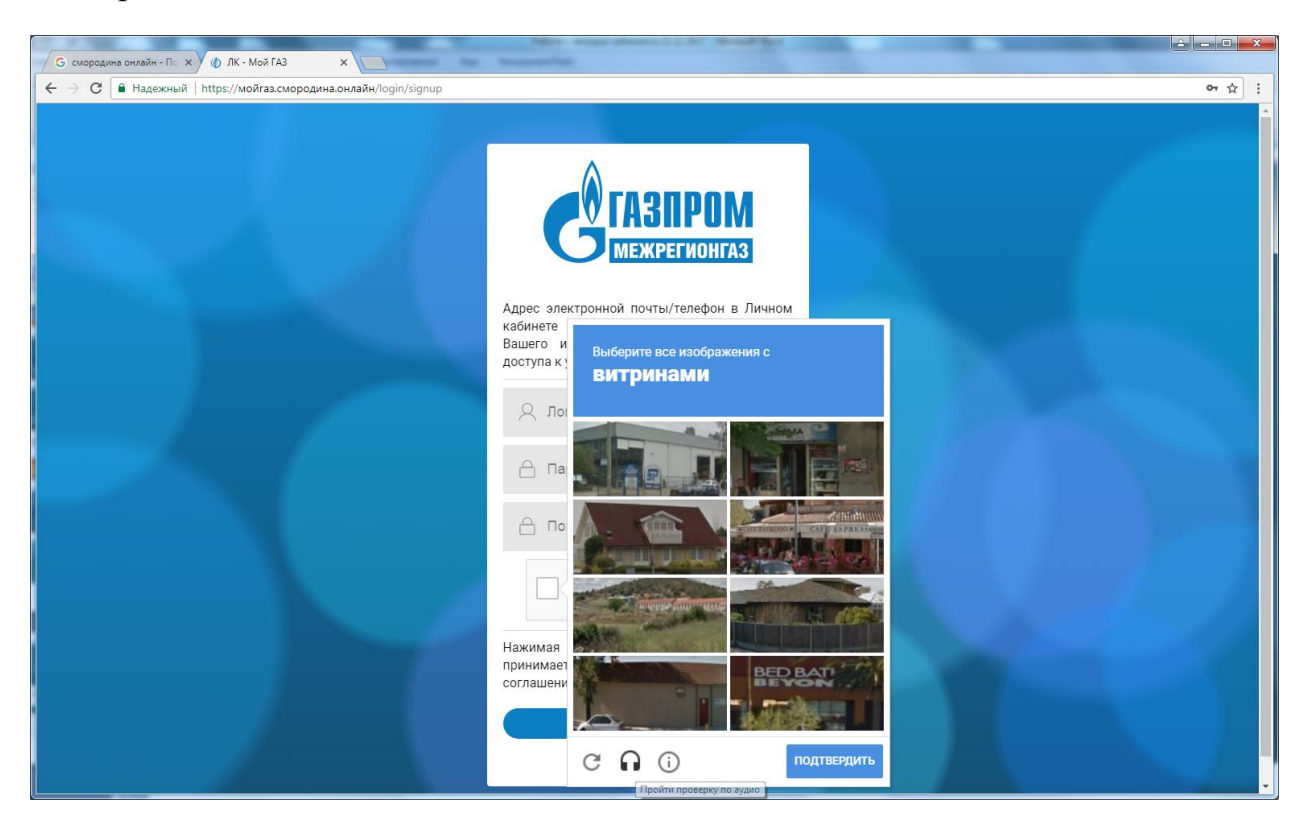

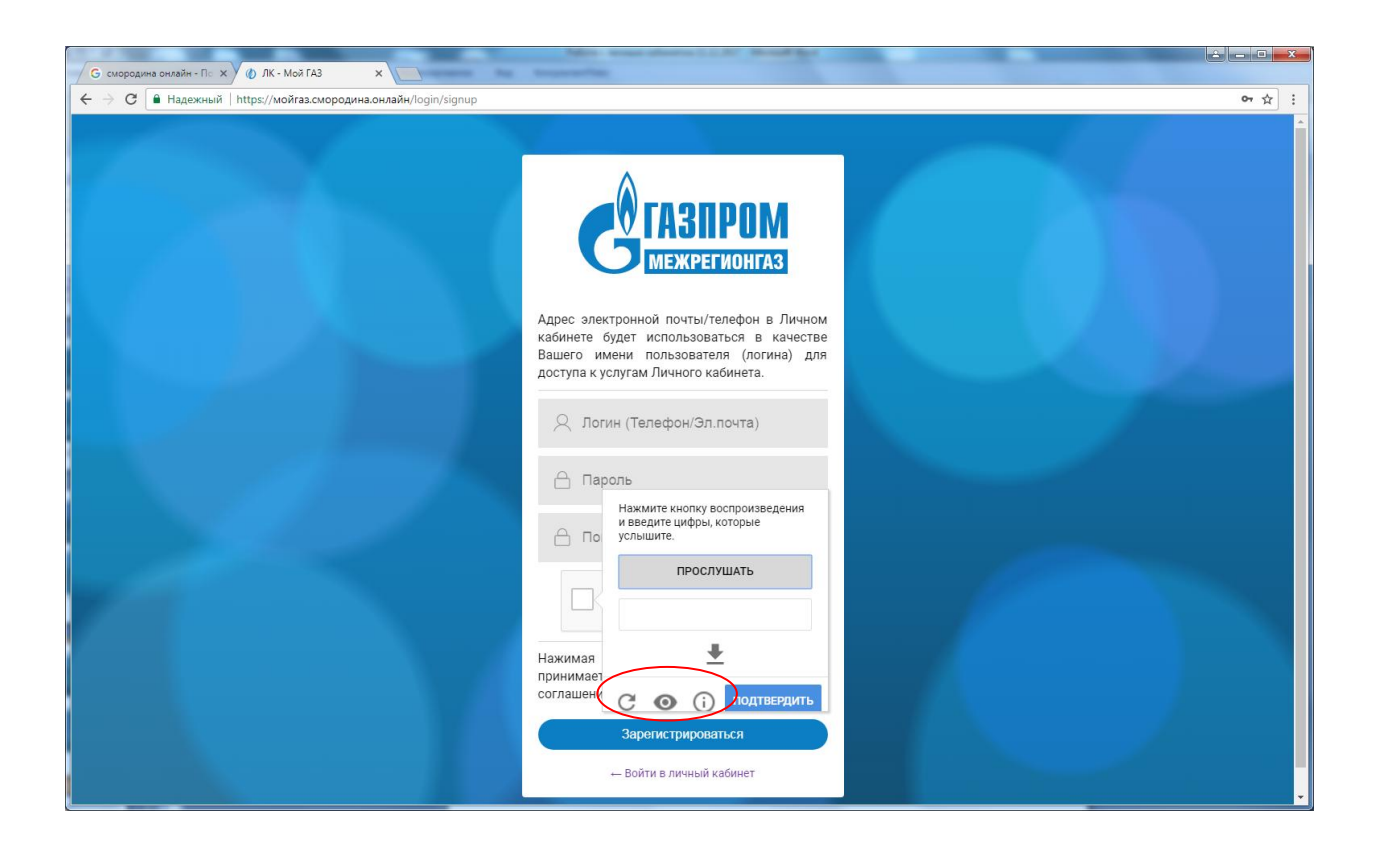

2. После регистрации к Вам на электронную почту (СМС на сотовый телефон) указанную при регистрации будет отправлено письмо с подтверждением регистрации. Вам необходимо подтвердить регистрацию.

В закладке «НАСТРОЙКИ» необходимо выбрать поставщика услуг - «Межрегионгаз Ижевск».

Для подключения лицевого счета к Вашему Личному кабинету необходимо добавить лицевой счет. Далее для доступа в расширенную версию личного кабинета ввести заводской номер счетчика или «пин-код» полученный в ООО «Газпром межрегионгаз Ижевск».

Ранее полученные пароли для вхождения в «Личный кабинет» действуют, их необходимо заводить в поле «пин-код.

**Внимание:** Полученный у Поставщика газа пин-код необходимо вводить в нижнем регистре.

| G смородина онлайн - Пс 🗙 🕢 ЛК - Мой ГАЗ                                                                                                    | ×                                                                                                    | المالة ( المالة المالة ) ( المالة المالة ) ( المالة المالة ) ( المالة المالة ) ( المالة المالة ) ( المالة الم |  |  |  |  |  |  |  |  |
|----------------------------------------------------------------------------------------------------|----------------------------------------------------------------------------------------------------|----------------------------------------------------------------------------------------------------|--|--|--|--|--|--|--|--|
| ← → С В Защищено   https://мойгаз.см С ГАЗПРОМ Межрегионгаз                                                                                                    | юродина.онлайн/preferences/add/<br>Настройки                                                                                                    | ۲<br>۲                                                                                                    |  |  |  |  |  |  |  |  |
| Межрегионгаз Ижевск                                                                                                    | < Подключение лицевого счета                                                                                                    |                                                                                                    |  |  |  |  |  |  |  |  |
| Лицевой счет                                                                                                    | ПОСТАВЩИК УСЛУГИ                                                                                                    | ЛИЦЕВОЙ СЧЕТ                                                                                                  |  |  |  |  |  |  |  |  |
| Платежи и начисления                                                                                                    | Введите название региона и затем выберите вашего поставщика услуг<br>из предложенного списка                                                              | Введите лицевой счет, указанный на квитанции                                                                  |  |  |  |  |  |  |  |  |
| • • • • • • • • • • • • • • • • • • •                                                                                                    | Межрегионгаз Ижевск                                                                                                    | 0050025936                                                                                                    |  |  |  |  |  |  |  |  |
| Осорудование и учет                                                                                                    | Согласен на обработку и хранение моих персональных данных в соответствии<br>с #2.152                                                                      | Лицевои счет должен содержать не солее 10 цифр.                                                               |  |  |  |  |  |  |  |  |
| О Настройки                                                                                                    | КОНТРОЛЬНЫЙ ВОПРОС                                                                                                    |                                                                                                    |  |  |  |  |  |  |  |  |
| 있 Абонентские пункты                                                                                                    | лицевой счет успешно подключен! Для Вашего Лицевого счета есть возможность подключения полной версии Личного Кабинета Клиента с расширенным функционалом! |                                                                                                    |  |  |  |  |  |  |  |  |
| Обратная связь     Для расширенния возможностей кабинета ответьте на контрольный вопрос.     Ввести пин-код     в зависимости от Вашего региона пин-код может располагаться на квитанции, выдаваться по электронной почте или при обращении в абонентский пункт |                                                                                                    |                                                                                                    |  |  |  |  |  |  |  |  |
| сме≁дина                                                                                                    | О Ввести сумму "к оплате" в копейках<br>О Врести сопределой цемер прибеле инстрасов                                                                       |                                                                                                    |  |  |  |  |  |  |  |  |
|                                                                                                    | О Подключить расширенную версию позже                                                                                                    |                                                                                                    |  |  |  |  |  |  |  |  |
|                                                                                                    | Ответ на контрольный вопрос                                                                                                    | ПРОВЕРИТЬ ВВЕДЕННЫЕ ДАННЫЕ                                                                                    |  |  |  |  |  |  |  |  |
|                                                                                                    |                                                                                                    |                                                                                                    |  |  |  |  |  |  |  |  |

Для начала работы с личным кабинетом рекомендуем пройти краткое обучение по работе с личным кабинетом, которое размещено в поле «РЕЖИМ ОБУЧЕНИЯ».

При отсутствии расширенной версии личного кабинета, на данном сайте возможно только производить оплату.

|                                                               | Max FA2                                          | _                            | _                                           | Address of the second second                                     | and a second second second second second second second second second second second second second second second |                  | _                                                  |                            |           | - 0 ×  |  |  |
|---------------------------------------------------------------|--------------------------------------------------|------------------------------|---------------------------------------------|------------------------------------------------------------------|----------------------------------------------------------------------------------------------------|------------------|----------------------------------------------------|----------------------------|-----------|--------|--|--|
| ← → С в Надежный https://мойгаз.смородина.онлайн/preferences/ |                                                  |                              |                                             |                                                                  |                                                                                                    |                  |                                                    |                            |           |        |  |  |
|                                                               | ССТАЗПРОМ<br>МЕЖРЕГИОНГАЗ<br>Межрегионгаз Ижевск | 120                          | В данном раздел<br>запись, измените<br>счет | іе Вы можете настроить Вашу уч<br>ь пароль, добавить или удалить | етную<br>лицевой                                                                                               |                  | оплатить онлайн<br>-2,90 руб<br>Ваша задолженность | Лицевой счет<br>0320051505 | +7 (95    |        |  |  |
| *                                                             | Лицевой счет                                     |                              | ЕЖИМ ОБУЧЕНІ<br>1я начала работы с л        | ИЯ<br>ичным кабинетом рекомендуем прой                           | ти краткое обучение по работе с                                                                                | личным кабинетом |                                                    |                            |           | НАЧАТЬ |  |  |
| e                                                             | Платежи и начисления                             | Настр                        | ройки                                       |                                                                  |                                                                                                    |                  |                                                    |                            |           |        |  |  |
| <u>, ()</u> ,                                                 | Оборудование и учет                              | +7 (95)                      | D) 81                                       |                                                                  |                                                                                                    | 🤣 ПОМЕНЯТЬ ЛОГІ  | ин 🔒 сме                                           | НИТЬ ПАРОЛЬ                | 9         | зыйти  |  |  |
| 0°                                                            | Настройки                                        | <b>В</b><br>Лицевые<br>счета | + до<br>Лицевой                             | ОБАВИТЬ ЛИЦЕВОЙ СЧЕТ                                             | Наименование ЛС                                                                                                |                  | Расширенная в                                      | Лиц<br>ерсия               | евые счет | a   2  |  |  |
| 2                                                             | Абонентские пункты                               |                              | <b>0320</b><br>Межреги                      | юнгаз Ижевск                                                     |                                                                                                    |                  | Активно                                            |                            |           | :      |  |  |
| 4                                                             | Обратная связь                                   |                              | <b>0310</b><br>Межреги                      | онгаз ижевск                                                     |                                                                                                    |                  | Нет                                                |                            |           | :      |  |  |
| ЛК - Мой ГА                                                   | АЗ - версия 3.0.0                                |                              |                                             |                                                                  |                                                                                                    |                  |                                                    |                            |           |        |  |  |
|                                                               | јина                                             |                              |                                             |                                                                  |                                                                                                    |                  |                                                    |                            |           |        |  |  |

3. Получение Пин-кода возможно двумя способами:

1. **при личном обращении** в расчетный центр ООО «Газпром межрегионгаз Ижевск». Активация осуществляется при предъявлении гражданского паспорта с пропиской (если Вы не зарегистрированы по данному адресу, предоставляется гражданский паспорт и свидетельство о государственной регистрации права собственности).

2. по электронной почте, для этого необходимо отправить на электронный адрес mailto:<u>secretary@udmurtgaz.ru</u> сообщение с указанием Вашего номера лицевого счета, адреса, номера мобильного телефона и скан (фото) одного документа из списка:

1. Гражданский паспорт с ФИО и пропиской;

2. Свидетельство о Государственной регистрации права собственности на жилое помещение (либо договор найма, либо договор долевого участия).

3. Поквартирная карточка из домоуправления (с датой выдачи не позднее 1 месяца).

4. Домовая книга с указанием зарегистрированных граждан.

Далее **Пин-код** для входа в личный кабинет будет отправлен на указанный Вами электронный адрес.